## SAÚDE SUPLEMENTAR - COMPROVANTES 2022 E 2023.

Servidores que recebem o benefício da assistência à saúde suplementar deverão fazer a comprovação dos gastos com plano de saúde referentes aos anos de 2022 e 2023 até o dia 29 de fevereiro de 2024, anexando documentação comprobatória no <u>SIGAC/SIGEPE</u>.

São aceitos como documentos comprobatórios: boleto mensal com discriminação do valor cobrado de cada beneficiário e respectivos comprovantes de pagamento; ou declaração da operadora ou administradora discriminando valor mensal por beneficiário, bem como atestando sua quitação; ou outros documentos que comprovem de forma inequívoca a despesa do valor cobrado de cada beneficiário e respectivo pagamento.

O servidor que não fizer o envio dos comprovantes até o dia 29/02/2024 terá o benefício suspenso e será aberto processo visando à reposição ao erário, conforme IN SRT/MGI 30/2023, IN GABIN/MGI 41/2023 e IN SGP/SEDGG/ME 97/2022.

Essa exigência se deve ao fato de não ter sido possível a implementação da conferência via web service, conforme artigo 40 da IN SGP/SEDGG/ME 97/2022, que regulamenta o benefício da assistência à saúde suplementar.

A comprovação deve ser enviada pelo SIGAC/SIGEPE, pois ainda não foi disponibilizada uma opção no SOUGOV.

O e-mail <u>saude.suplementar@unila.edu.br</u> deverá ser usado somente para dirimir dúvidas.

Caminho para inclusão dos comprovantes:

SIGAC/SIGEPE > DIGITAR A SENHA > GESTÃO DE PESSOAS > REQUERIMENTO > SOLICITAR > COMPROVANTE DE QUITAÇÃO DE PLANO DE SAÚDE > PREENCHER OS DADOS > GERAR DOCUMENTO > INCLUIR > INCLUIR ANEXO > TIPO DE DOCUMENTO: COMPROVANTE DE PAGAMENTO DE MENSALIDADE > INCLUIR ARQUIVO > INCLUIR NOVO > INCLUIR ARQUIVO > BUSCAR O ARQUIVO NO COMPUTADOR > ASSINAR > DIGITAR A SENHA ( REPETIR O PROCEDIMENTO PARA CADA NOVO ARQUIVO) > REGISTRAR CIÊNCIA > ENVIAR PARA ANÁLISE

## **TUTORIAL COM IMAGENS:**

| Ativida | des | - 19          | Firefox               |       | 6 de dez 16:12                                                                                                    |        |                 | $A \neq$ | <u>ن</u> |
|---------|-----|---------------|-----------------------|-------|----------------------------------------------------------------------------------------------------|--------|-----------------|----------|----------|
| -       | ō   | 0             | SIGAC - Sistema de Ge | sta × | +                                                                                                    | $\sim$ |                 | - 0      | ×        |
|         | ~   | $\rightarrow$ | C                     | 0     | 🔒 https://sso.gestaodeacesso.sigepe.gov.br/cassso/login?service=https:%3A%2F%2Fgestaoprocessos.sigepe.gov.br%2Fgestao-processos-web%2Fprivate%2Ffuncionalidade.jsf 🔹 🏠                                                                                                    | •      | ${\rightarrow}$ | ۵ ث      | ≡        |
|         |     |               |                       |       | Digite o CPF sem pontuaç   Digite a senha     Cut     Digite a senha     Cut     Cut |        |                 |          |          |
|         |     |               |                       |       | Precisa de Ajuda?<br>::SELECIONE:: *                                                                                                    |        |                 |          |          |
|         |     |               |                       |       |                                                                                                    |        |                 |          |          |
|         |     |               |                       |       |                                                                                                    |        |                 |          |          |
|         |     |               |                       |       |                                                                                                    |        |                 |          |          |

| Ativida  | des | 🙂 Fire | efox |                    |                                                                                                    | 6 de de                                                                                                    | z 16:16                                                                |             |         | ~  | \$ O |
|----------|-----|--------|------|--------------------|----------------------------------------------------------------------------------------------------|----------------------------------------------------------------------------------------------------|------------------------------------------------------------------------|-------------|---------|----|------|
| .🝅       | Ō   | Sigepe | ×    | +                  |                                                                                                    |                                                                                                    |                                                                        |             | <br>~   | -  | σ×   |
|          | ÷   | → C    | 0    | A https://admsiste | ma.sigepe.gov.br/sigepe-as-web/private/areaTrabalh                                                                                                    | o/index.jsf                                                                                                    | a d n a                                                                | <b>GO</b>   | \$<br>0 | Θź | 5 ≡  |
|          |     |        |      |                    | Voce esta em: Área de Trabalho do Servidor                                                                                                    |                                                                                                    | 🖾 🗘 🕁 🕓                                                                | 62671001037 |         |    |      |
| M<br>• 🔿 |     |        |      |                    | Olá <b>Marco</b><br>Area de Trabalho do Servidor                                                                                                    |                                                                                                    | Sua sessão expira em O                                                 | 0:29:32 🧷   |         |    |      |
|          |     |        |      |                    | Marco Borges                                                                                                    | Tarefas a fazer                                                                                                    | Você não possul tarefas.                                               |             |         |    |      |
|          |     |        |      |                    | Mensagens 🐲                                                                                                    |                                                                                                    | Favoritos                                                              | 0           |         |    |      |
|          |     |        |      |                    | 20/01/2023 10:55:35 - LideraGOV: inscrições até o<br>19/01/2023 10:33:48 - Programa de envisa oportuni<br>13/01/2023 10:33:48 - Programa de Gestão   Revoj<br>05/01/2023 05:23:07 - LideraGOV abre inscrições p<br>3/01/2023 10:34:48 - Servidorez ganham mais um<br>25/12/2023 05:248 - Servidorez ganham mais um<br>25/12/2023 05:248 - Servidorez ganham mais um<br>25/12/2023 05:248 - Servidorez ganham mais um<br>25/12/2023 05:248 - Servidorez ganham mais um<br>25/12/2023 05:248 - Servidorez ganham mais um<br>25/12/2023 10:455 - Revisiter quentinha do Li<br>19/12/2023 16:59:26 - Publicada nova Instrução No | dia 29 de janeiro !<br>dades? Estão no<br>çada a li Nr 89/2<br>para nova efici<br>ara formação de<br>espaço de cow<br>ideraGOV   Inscr<br>480 mil currícu<br>-BORAI gov para<br>yer Todas > | Você não possul favoritos.                                             |             |         |    |      |
| ::::     |     |        |      |                    |                                                                                                    |                                                                                                    |                                                                        |             |         |    |      |
|          |     |        |      |                    | Secretaria de Gestão de Pessoas - SGP   E                                                                                                    | splanada dos Ministérios - I                                                                                                    | Bloco C - 7º Andar - Brasilia-DF - 70046-900   Telefone: 0800 978 9009 |             |         |    |      |

| Ativida     | des     | 🇐 Firefox                |           |              |             |                                                                                                    | 6 de de                                                                                                    | z 16:17                                                       |                             |       |               | - A - s | 60  |
|-------------|---------|--------------------------|-----------|--------------|-------------|----------------------------------------------------------------------------------------------------|----------------------------------------------------------------------------------------------------|---------------------------------------------------------------|-----------------------------|-------|---------------|---------|-----|
|             | ō       | Sigepe                   | ×         | +            |             |                                                                                                    |                                                                                                    |                                                               |                             |       | $\sim$        | - 1     | s × |
| <u> </u>    | ÷       | $\rightarrow$ G          | 0         | A https://a  | dmsistema   | .sigepe.gov.br/sigepe-as-web/private/ar                                                                                                    | reaTrabalho/index.jsf                                                                                                    |                                                               |                             |       | \$<br>$\odot$ | 0 ĉ     | =   |
|             |         |                          |           |              |             | Sigepe                                                                                                    |                                                                                                    |                                                               | â 🗘 🛛                       | 0 🕂 😣 |               |         |     |
| M<br>•<br>• |         |                          |           |              | [           | Perquitar. Q                                                                                                    | Gestão de Pessoas<br>Availação de Desempenho<br>Gestão de Vinculo<br>Publicação                                                                                                    | Avaliação de Desempenho<br>Lideres<br>Moradia<br>Requerimento | Consignações<br>Previdência |       |               |         |     |
|             |         |                          |           |              |             | Cargo<br>Assistente Em Administração<br>Chefe<br>Unidade de Exercício<br>119DIVISAO DE CADASTRO<br>C. Wu dados                                                                                                    |                                                                                                    | Você não possul tarefas.                                      |                             |       |               |         |     |
|             |         |                          |           |              |             | Mensagens 🧰                                                                                                    |                                                                                                    | Favoritos                                                     |                             | 0     |               |         |     |
|             |         |                          |           |              |             | 20/01/2023 10:55:35 - Lidera GOV; inscri<br>19/01/2023 10:09:32 - Im busca de nova<br>13/01/2023 10:33:49 - Programa de Ges<br>00/01/2023 20:25:07 - Lidera GOV abre la<br>00/01/2023 20:25:07 - Lidera GOV abre la<br>00/01/2023 20:25:08 - Conheça a Import<br>27/12/2022 20:25:03 - Conheça a Import<br>27/12/2022 20:25:04 - Schüdov BR eigis<br>20/12/2022 10:45:52 - Newsletter quent<br>19/12/2022 16:59:26 - Publicada nova In | çdes até o dia 29 de janeiro 1<br>s opertunisident? Esta no<br>dio I Revogada a IN nº 89/2<br>escrições para formação de<br>uscrições para formação de com<br>ància do Lideração V   Inscr<br>ra cerca de 480 mil currícu<br>ància do Lideração V   Inscr<br>tra cerca de 480 mil currícu<br>Ver Todos > | Você năo p                                                    | ossul favoritos.            |       |               |         |     |
| ::::        |         |                          |           |              |             |                                                                                                    |                                                                                                    |                                                               |                             |       |               |         |     |
|             | https:/ | //gestaoprocessos.sigepe | .gov.br/g | gestao-proce | isos-web/pr | ivate/assunto/paginaAssunto.jsf?chaveAs                                                                                                    | sunto=requerimento Ministérios -                                                                                                    | Boco C - 7º Andar - Brasília-DF - 70046-900   1               | elefone: 0800 978 9009      |       |               |         |     |

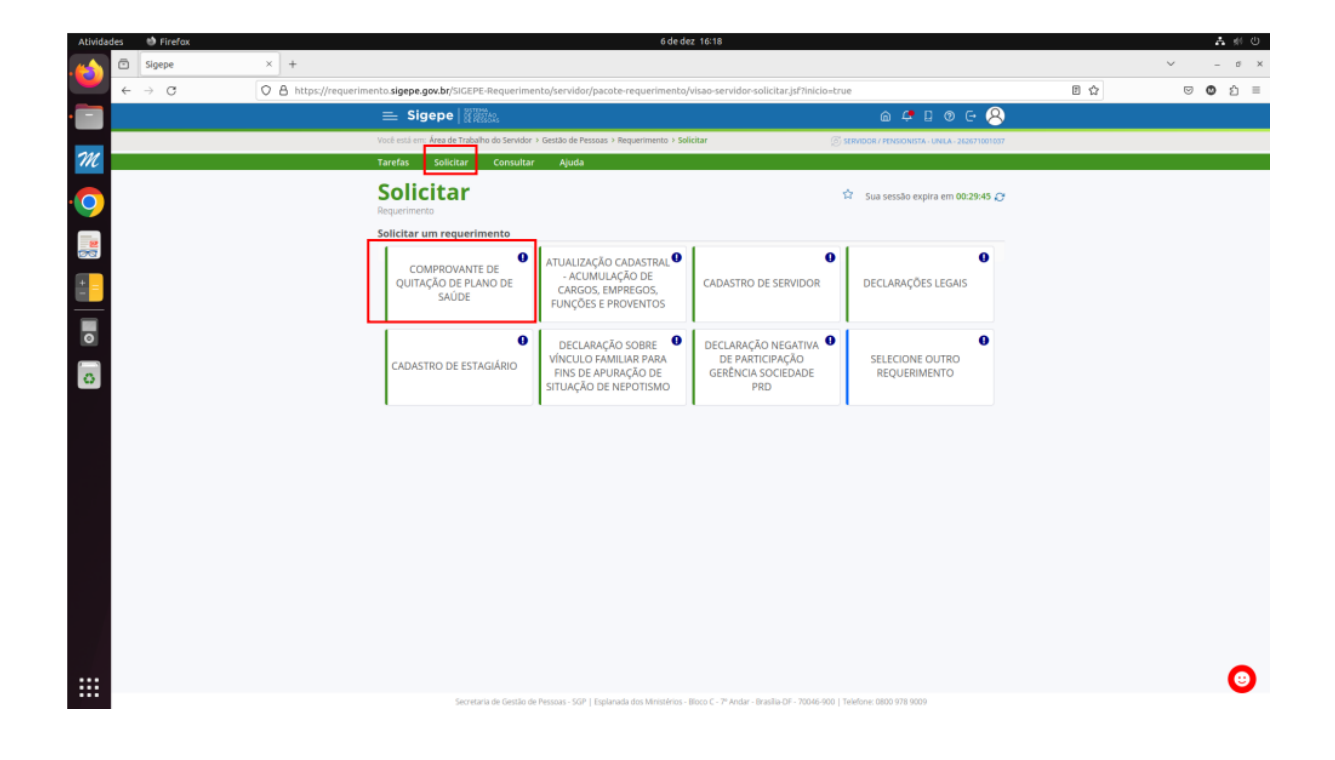

| Atividades 🛛 🗐 Fi          | efax 6 de dez 16:19                                                                                                    |     | A #0    |
|----------------------------|----------------------------------------------------------------------------------------------------|-----|---------|
| 🔥 🖻 Sigep                  | x +                                                                                                    |     | ∨ _ σ X |
| $\leftarrow \rightarrow ($ | 🗘 👌 https://requerimento.sigepe.gov.br/SIGEPE-Requerimento/servidor/pacote-requerimento/visao-servidor-solicitar.jsf?inicio-true                                                                                                    | 8 ☆ | © © ฏ ≡ |
| · 🗖                        | 🚍 Sigepe   🖓 🖾 🖉 🖉 🖉 🖉 🖉 🖉 🖉                                                                                                    |     |         |
|                            | Vocē estā em: Ārea de Trabalho do Servidor > Gestão de Pessoas > Requerimento > Salicitar 🧭 stavence / existence / existence / acustricontar                                                                                                    |     |         |
| M                          | Tarefas Solicitar Consultar Ajuda                                                                                                    |     |         |
|                            | Solicitar  Perser  Solicit  C.Ac Unidade de Latação: * Unidade de Latação: * Unidade de Latação: * Unidade de Latação: * Unidade de Latação: * Unidade de Exercido: * Unidade de Exercido: * Unidade de Exerc |     |         |
|                            | Secretaria de Gestão de Pessaas - 5GP   Esplanada dos Mintañros - Blocs C - 7º Andar - Brazilia DF - 70646 000   Telefone: 6800 978 0000                                                                                                    |     | •       |

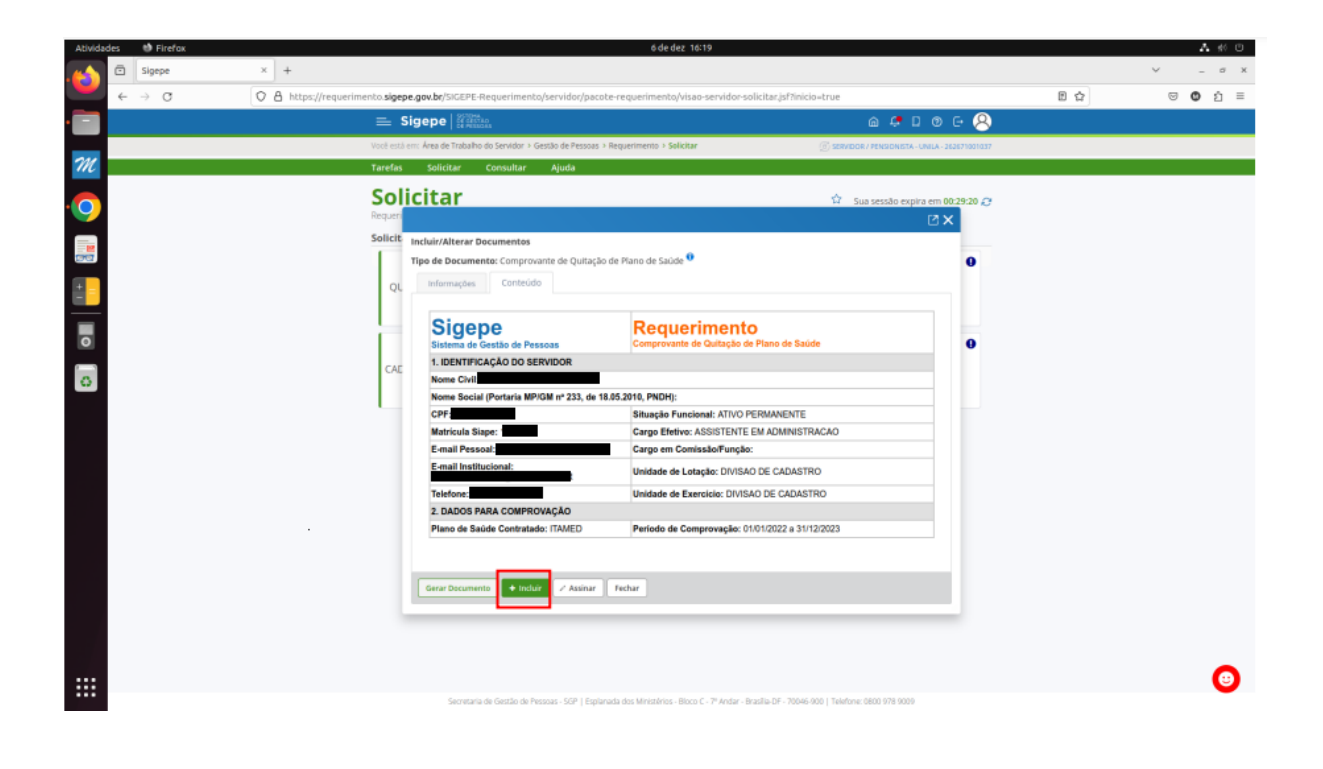

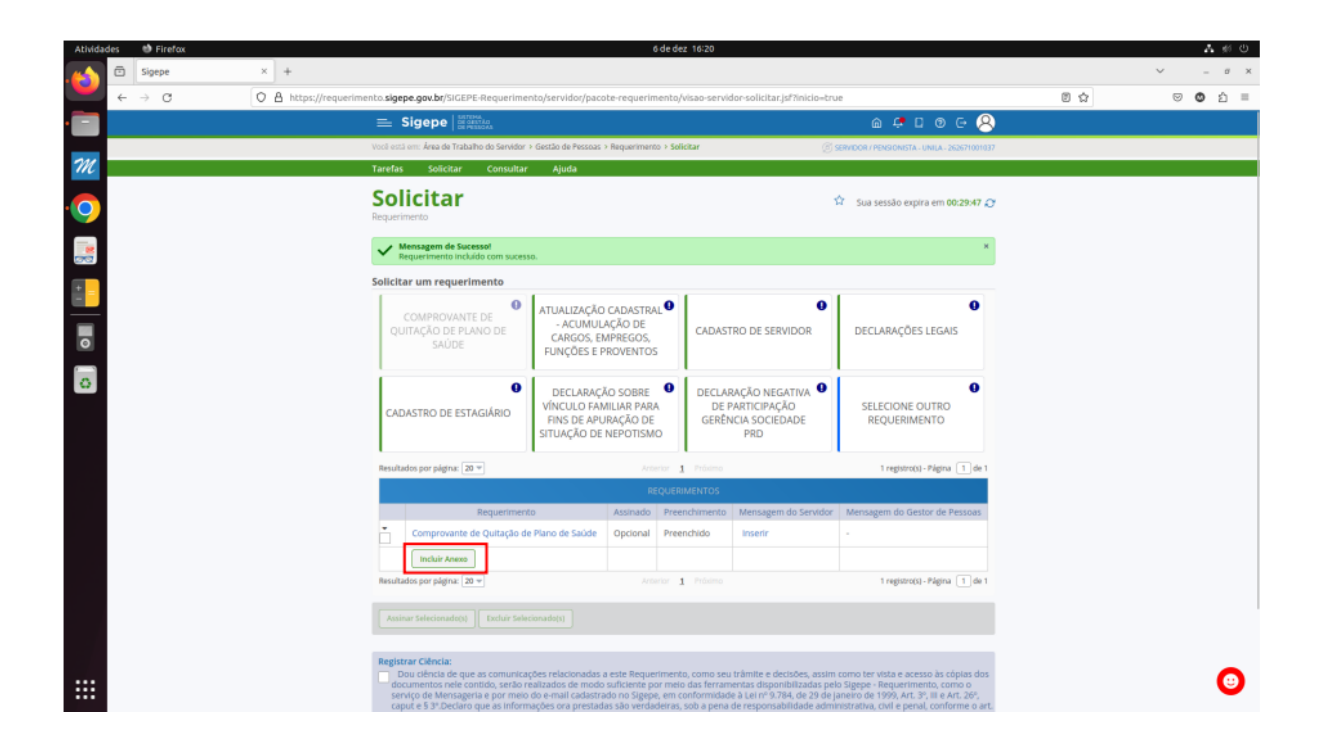

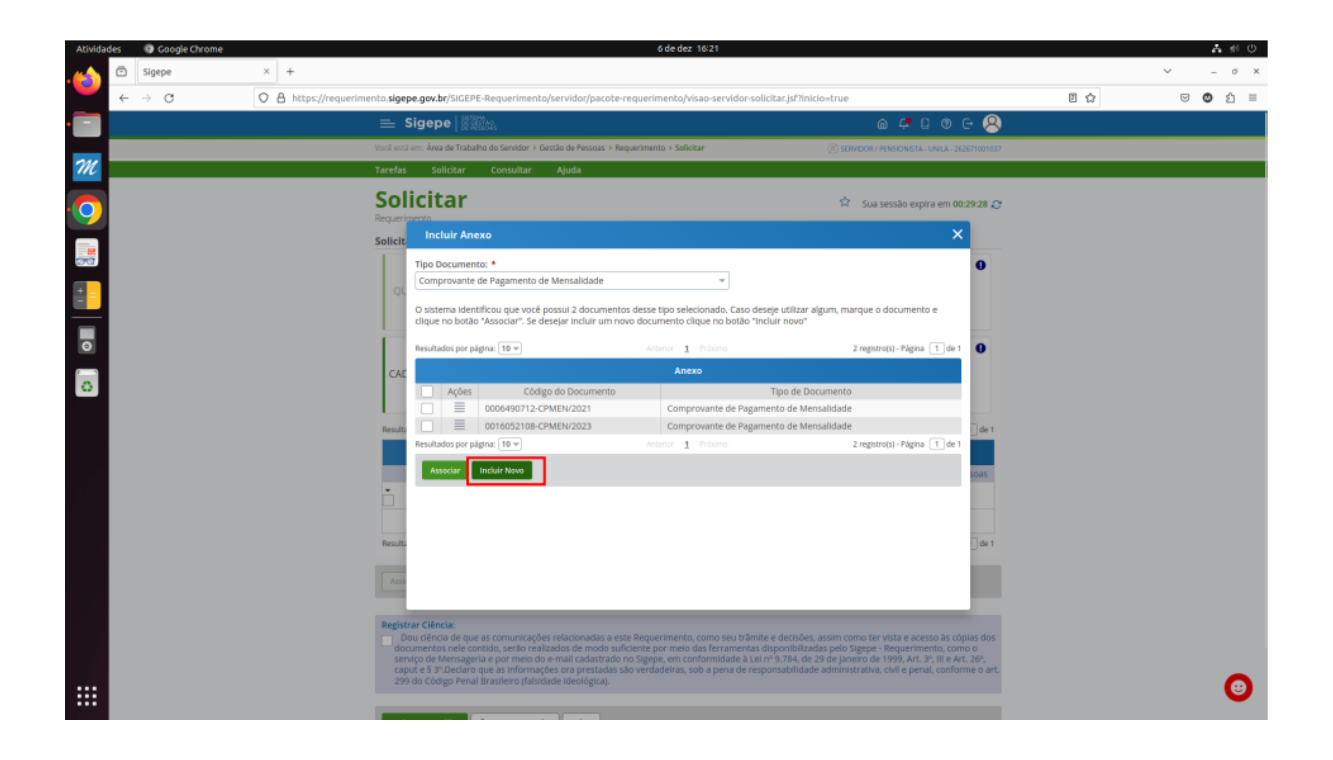

| Ativida  | des | 🙂 Fin  | efax |   |   | 6 de dez 16:23                                                                                                    |   |         | - A | <b>#</b> 6 | ۵ |
|----------|-----|--------|------|---|---|----------------------------------------------------------------------------------------------------|---|---------|-----|------------|---|
|          | •   | Sigepe |      | > | + | +                                                                                                    | ~ |         | -   | ø          | × |
| <u> </u> | ←   | → C    | 3    | 0 | 8 | https://requerimento.sigepe.gov.br/SIGEPE-Requerimento/servidor/pacote-requerimento/visao-servidor-solicitar.jsf?inicio=true 🛽 🖞                                                                                    |   | $\odot$ | ٥   | Ô          | = |
|          | +   | → C    | 3    |   |   |                                                                                                    |   | 8       | 0   | â          | = |
|          |     |        |      |   |   | Rept       as dos         Ø       + incluir         Ø       + incluir         Enviran de Ketele de Pressas:       50° [Espinada dos Ministries - Bicca C. P. Ander - Bicalla JF - 70046. 200 [Texthre: 300 179 1000 |   |         |     | •          |   |

| Atividades | 😢 Firefax        | 6 de dez 16:23                                                                                                    | A #0 🖸     |
|------------|------------------|----------------------------------------------------------------------------------------------------|------------|
| ۵ 💫        | Sigepe × +       |                                                                                                    | ✓ _ σ ×    |
| ¥ 4        | → ♂ ○ A https:// | Cancelar Envio de arquivos Q Abrir                                                                                                    | B☆ © O i = |
|            |                  | Accentes     C Granacoborges Imagens >     Application of the second second secon     | fo         |
| 777        |                  | Area de trabalho Gapturas de tela Gapturas de tela Gaptu |            |
| •          |                  | Documentos     CALVANA DE SINDAV     19 de out     19 de out     19 de out     Calvana de Sindave     Comisión     Calvana de Sindave     Comisión     Calvana de Sindave     Comisión     Calvana de Sindave     Comisión     Calvana de Sindave     Comisión     Calvana de Sindave     Calvana de Sindave     Calvana de      |            |
|            |                  | (a) Imagens                                                                                                    |            |
| <b>.</b>   |                  | ∏ Musica<br>⊟ Videos                                                                                                    |            |
|            |                  | SAMSUNG Android                                                                                                    |            |
| 0          |                  | + Oxtros locais                                                                                                    |            |
|            |                  | todos os arquivos 🤟                                                                                                    | •          |
|            |                  | Secretaria de centalo de ressous - Son il Espanada dos fernistenos - Bloco C - / "Andar - Brasilia-DF - 70046-900   Teefone: 0800 978 9009                                                                                                    |            |

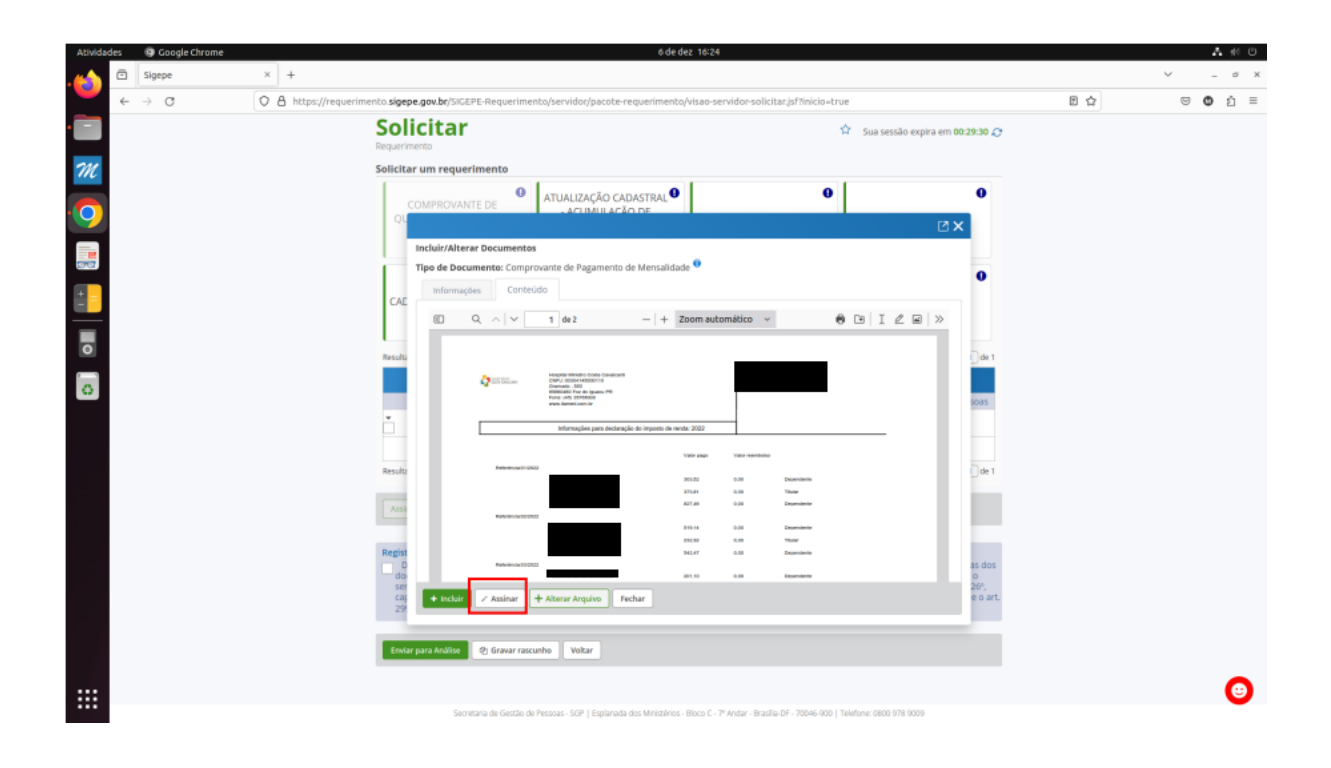

| Atividad | es       | 🕸 Firefax       | 6 de dez 16:25                                                                                                    |                                           |      |   | A 🕫 | ٥ |
|----------|----------|-----------------|----------------------------------------------------------------------------------------------------|-------------------------------------------|------|---|-----|---|
|          | ٥        | Sigepe          | x +                                                                                                    |                                           |      | ~ | _ 0 | × |
|          | ←        | $\rightarrow$ C | 🛇 🛔 https://requerimento.sigepe.gov.br/SIGEPE-Requerimento/servidor/pacote-requerimento/visao-servidor-solicitar.jsf2inicio=true                                                                                                    |                                           | 8 \$ |   | Ó   | = |
|          | <i>←</i> | → Q             | A https://requerimento.sigepe.gov.bd/SiGCEPE-Requerimento/visao-servidor-solicitar/af/inkio-true     Solicitar     Requirimento     Solicitar um requerimento     Solicitar um requerimento     Solicitar um requerimento     Comprovante De     Actualita/AcAo CADASTRAL     O     TUALIZAÇÃO CADASTRAL     O     TUALIZAÇÃO CADASTRAL     O     TUALIZAÇÃO CADASTRAL     O     TUALIZAÇÃO CADASTRAL     O     TUALIZAÇÃO CADASTRAL     O     TUALIZAÇÃO CADASTRAL     O     TUALIZAÇÃO CADASTRAL     O     TUALIZAÇÃO CADASTRAL     O     TUALIZAÇÃO CADASTRAL     O     Tualitar/Alterar Documento     Comprovante de Pagamento de Mensalidade - 0016068822-CPMEN/2023 - 06/12/20     16:25 - Com OCR - 62 KB     CAE     Tipe de Documento: Compr     Assinar Documento(s)     Iniria o CPF     Sevido postal certificado alguad     stravel de sex cdago PRK.     Sevido postal certificado alguad     stravel de sex cdago PRK.     Sevido postal certificado alguad     stravel de sex cdago PRK.     Sevido postal certificado alguad     stravel de sex cdago PRK.     Sevido PRK     Sevido PRK     Sevido                                                                                                    | pra em 00.29:58 🔊                         |      |   | ) Đ |   |
|          |          |                 | Rept<br>Atta<br>Atta<br>Rept<br>Construction<br>Construction<br>Constr | i de 1<br>as dos<br>0<br>24r s<br>e o art |      |   | •   |   |
|          |          |                 | Secretaria de Gestão de Pessoas - SGP   Esplanada dos Ministérios - Bloco C - 7º Andar - Brasila-DF - 70046-900   Telefone: 0600 978 9001                                                                                                    | 9                                         |      |   |     |   |

| Atividades 🛛 😢 Firefox |                                                                                                    |                                                 |                                                        | 6                                           | de dez 16:26     |                              |                               |   |   |   | <b>A</b> #6 | ٢ |
|------------------------|----------------------------------------------------------------------------------------------------|-------------------------------------------------|--------------------------------------------------------|---------------------------------------------|------------------|------------------------------|-------------------------------|---|---|---|-------------|---|
| Sigepe                 | × +                                                                                                    |                                                 |                                                        |                                             |                  |                              |                               |   | ~ | - |             | × |
| ← → C                  | O A https://requerimen                                                                                                    | to.sigepe.gov.br/SIGEPE-Requerimen              | to/servidor/paco                                       | te-requerim                                 | ento/visao-servi | for-solicitar.jsf?inicio+tru | Je                            | 8 | 8 | 0 | Ű           | ≡ |
|                        |                                                                                                    | Solicitar um requerimento                       |                                                        |                                             |                  |                              |                               |   |   |   |             |   |
| <u>т</u> .<br>.О       |                                                                                                    | COMPROVANTE DE<br>QUITAÇÃO DE PLANO DE<br>SAÚDE | ATUALIZAÇÃO<br>- ACUMULA<br>CARGOS, EN<br>FUNÇÕES E PI | CADASTRA<br>AÇÃO DE<br>IPREGOS,<br>ROVENTOS | cadast           | RO DE SERVIDOR               | DECLARAÇÕES LEGAIS            |   |   |   |             |   |
|                        | CADASTRO DE ESTAGIÁRIO<br>CADASTRO DE ESTAGIÁRIO<br>DECLARAÇÃO SOBRE<br>VÎNCULO FAMILAR PARA<br>FINS DE APURAÇÃO DE<br>SITUAÇÃO DE NEPOTISMO<br>PRD<br>DE PARTICIPAÇÃO<br>GERÊNCIA SOCIEDADE<br>PRD |                                                 |                                                        |                                             |                  |                              |                               |   |   |   |             |   |
|                        |                                                                                                    | Resultados por página: 20 💌                     |                                                        |                                             | rior 1 Próximo   |                              | 1 registro(s) - Página 📋 de 1 |   |   |   |             |   |
| •                      |                                                                                                    |                                                 |                                                        |                                             |                  |                              |                               |   |   |   |             |   |
|                        |                                                                                                    | Requeriment                                     | )                                                      |                                             |                  |                              |                               |   |   |   |             |   |
| 0                      |                                                                                                    | Comprovante de Quitação de                      |                                                        |                                             |                  |                              |                               |   |   |   |             |   |
|                        | Comprovante de Pagamento de<br>Mensalidade - 001608822-CPMEN/2023 Assinado Preenchido Inserir -                                                                                                    |                                                 |                                                        |                                             |                  |                              |                               |   |   |   |             |   |
|                        |                                                                                                    | Incluir Anexo                                   |                                                        |                                             |                  |                              |                               |   |   |   |             |   |
|                        | Resultados por página: 20 m Actientor 1 Prólemo 1 registrobil-Página 1 de 1                                                                                                    |                                                 |                                                        |                                             |                  |                              |                               |   |   |   |             |   |
|                        |                                                                                                    | Assinar Selecionado(s) Excluir Seleci           |                                                        |                                             |                  |                              |                               |   |   |   |             |   |
|                        |                                                                                                    |                                                 |                                                        |                                             |                  |                              |                               |   |   |   | •           |   |

| A general and a set of the second of the second of    | Atividade      | s                                                                                                    | 🕸 Fire | fax |   |     |                   |                                                                                |                                                                                                    |                                                                                                    | ć                                                                | i de dez                                         | 16:27                                               |                                                                                                    |                                                                                                    |     |   |                | - A | \$6 C | 0 |
|----------------------------------------------------------------------------------------------------|----------------|----------------------------------------------------------------------------------------------------|--------|-----|---|-----|-------------------|--------------------------------------------------------------------------------|----------------------------------------------------------------------------------------------------|----------------------------------------------------------------------------------------------------|------------------------------------------------------------------|--------------------------------------------------|-----------------------------------------------------|----------------------------------------------------------------------------------------------------|----------------------------------------------------------------------------------------------------|-----|---|----------------|-----|-------|---|
| Image: Constrained of the second of the second        |                | •                                                                                                    | Sigepe |     |   | ×   | +                 |                                                                                |                                                                                                    |                                                                                                    |                                                                  |                                                  |                                                     |                                                                                                    |                                                                                                    |     | ` | /              | -   | σ     | × |
|                                                                                                    |                | ←                                                                                                    | → C    |     | ( | > 8 | https://requerime | ento. <b>sigep</b>                                                             | e.gov.br/SIGEPE-Requerimen                                                                                                    | nto/servidor/paco                                                                                                    | te-requerim                                                      | nento/vi                                         | sao-servid                                          | or-solicitar,jsf?inicio=tru                                                                                      | e                                                                                                    | E 🏠 | 8 | $\overline{+}$ | ٥   | ញំ :  |   |
| COMPARIZATION ON THE DE OUTRACIO CE PENNO DE LABAÇÃO CHESTRAL O LABATRICO DE SERVICION DE LABAÇÃO EL EGAS   COMPARIZAÇÃO E DE TANO DE ETANO DE DE VINCIÓN DE DE CLABAÇÃO NO RESTRAL O DE DE VINCIÓN DE DE VINCIÓN DE VINCIÓN DE VINCIÓN DE DE VINCIÓN DE VINCIÓN DE VINCIDA                         | •              |                                                                                                    |        |     |   |     |                   | Solicita                                                                       | r um requerimento                                                                                                    |                                                                                                    |                                                                  |                                                  |                                                     |                                                                                                    |                                                                                                    |     |   |                |     |       |   |
| CULDATEO DE ESTAGARAN   CLDATEO DE ESTAGARAN   CLDATEO DE ESTAGARAN   CLDATEO DE ESTAGARAN   DECLARAÇÃO SOBRE, OLIVERADERADOR   DECLARAÇÃO SOBRE, OLIVERADERADOR   DECLARAÇÃO SOBRE, OLIVERADERADOR   DECLARAÇÃO SOBRE, OLIVERADERADOR   DECLARAÇÃO SOBRE, OLIVERADERADOR   DECLARAÇÃO SOBRE, OLIVERADERADOR   DECLARAÇÃO SOBRE, OLIVERADERADOR   DECLARAÇÃO SOBRE, OLIVERADERADOR   DECLARAÇÃO SOBRE, OLIVERADERADOR   DECLARAÇÃO SOBRE, OLIVERADERADOR   DECLARAÇÃO SOBRE, OLIVERADERADOR   DECLARAÇÃO SOBRE, OLIVERADERADOR   DECLARAÇÃO SOBRE, OLIVERADERADOR   DE PARTICIPAÇÃO   DE CADATEO DE ESTAGARAN   DE CADATEO DE ESTAGARAN   D                                                                                                    | <i>m</i><br>.0 |                                                                                                    |        |     |   |     |                   | COMPROVANTE DE<br>QUITAÇÃO DE PLANO DE<br>SAÚDE<br>SAÚDE<br>CARROS E PROVENTOS |                                                                                                    |                                                                                                    |                                                                  |                                                  |                                                     |                                                                                                    |                                                                                                    |     |   |                |     |       |   |
| Image: Comproverse in the Degeneration of South Astinuado Presenchimento Mentasgem do Senidor Mentagem do Senidor Mentagem do Senidor de Pessoas         Image: Comproverse in the Degeneration of South Astinuado Presenchimento Mentasgem do Senidor Mentagem do Senidor de Pessoas         Image: Comproverse in the Degeneration of South Astinuado Presenchimento Mentasgem do Senidor Mentagem do Senidor de Pessoas         Image: Comproverse in the Degeneration of Comproverse in the Degeneration of Mentagem do Senidor Mentagem do Senidor de Pessoas         Image: Comproverse in the Degeneration of Mentagem do Senidor Mentagem do Senidor de Pessoas         Image: Comproverse in the Degeneration of Mentagem do Senidor Mentagem do Senidor de Pessoas         Image: Comproverse in the Degeneration of Mentagem do Senidor Mentagem do Senidor Mentagem do Senidor de Pessoas         Image: Comproverse in the Degeneration of Mentagem do Senidor Mentagem do Senidor de Pessoas         Image: Comproverse in the Degeneration of Mentagem do Senidor de Pessoas         Image: Comproverse in the Degeneration of Mentagem do Senidor de Pessoas         Image: Comproverse in the Degeneration of Mentagem do Senidor de Pessoas         Image: Comproverse in the Degeneration of Mentagem do Senidor de Pessoas         Image: Comproverse in the Degeneration of Senidor de modo sublemente de modo sublemente persoas totalmite de decodes, astor mono tervista e accessoa do colpas dos dos senidor de modo sublemente persoas totalmite de decodes, astor mono tervista e accessoa do colpas dos dos senidor de modo sublemente persoas totalmite de dos de traves accessoas do colpas dos dos senidor de modo sublemente persoas to                                                                                                    |                |                                                                                                    |        |     |   |     |                   | CAD/                                                                           | O<br>ASTRO DE ESTAGIÁRIO                                                                                                    | DECLARAÇĂ<br>VÍNCULO FAN<br>FINS DE APU<br>SITUAÇÃO DE                                                                     | O SOBRE<br>IILIAR PARA<br>RAÇÃO DE<br>NEPOTISMO                  | 0<br>4<br>0                                      | DECLAR<br>DE P<br>GERÊN                             | AÇÃO NEGATIVA<br>ARTICIPAÇÃO<br>CIA SOCIEDADE<br>PRD                                                             | SELECIONE OUTRO<br>REQUERIMENTO                                                                                                    |     |   |                |     |       |   |
| Requestmento       Astinudo       Presenchimanto       Mensagem do Sestolor de Pessoas         Comprovante de Quitação de Presarvancia       Comprovante de Quitação de Presarvancia       Insertir       -         Comprovante de Pagamento de       Astinudo       Presenchimanto       Insertir       -         Comprovante de Pagamento de       Astinudo       Presenchido       Insertir       -         Comprovante de Pagamento de       Astinudo       Presenchido       Insertir       -         Mensaltadore - OOTODOBEZ2-CPAILENZO223       Astinudo       Presenchido       Insertir       -         Resultadore - OOTODOBEZ2-CPAILENZO223       Astinudo       Presenchido       Insertir       -         Resultadore - OOTODOBEZ2-CPAILENZO223       Astinudo       Presenchido       Insertir       -         Mensaltadore - OOTODOBEZ2-CPAILENZO223       Astinudo       Presenchido       Insertir       -         Mensaltadore - OOTODOBEZ2-CPAILENZO223       Astinudo       Presenchido       Insertir       -       -         Mensaltadore - OOTODOBEZ2-CPAILENZO223       Astinudo       Presenchido       Insertir       -       -       -       -         Mensaltadore - OOTODOBEZ2-CPAILENZO223       Contro rende de de de pagamento de de de de de de de de de de de de de                                                                                                    | -              |                                                                                                    |        |     |   |     |                   | Resultad                                                                       | los por página: 20 🐨                                                                                                    |                                                                                                    |                                                                  | rior 1                                           |                                                     |                                                                                                    | 1 registro(s) - Página 1 de 1                                                                                                    |     |   |                |     |       |   |
| Requestmento       Astinuzò       Presenchimanto       Mansagem do Senidor       Mensagem do Senidor         Comprovante de Quitação de Plano de Salod       Optional       Presenchindo       Inserifr       -         Comprovante de Plagamento do       Astinuzò       Presenchindo       Inserifr       -         Comprovante de Plagamento do       Astinuzò       Presenchindo       Inserifr       -         Comprovante de Plagamento do       Astinuzò       Presenchindo       Inserifr       -         Mensaderio por plagne @>       Austinuzò       Presenchindo       Inserifr       -         Massino pre plagne @>       Austinuzò       Inserifr       -       -         Massino selectonnalizzo       L'Austinuz Selectonnalizzo       Inserifr       -       -         Massino selectonnalizzo       Exclusi Selectonnalizzo       Inserifr       -       -       -         Massino selectonnalizzo       Exclusi Selectonnalizzo       Inserifro menso das fernamentos, como seu tonnalizza de por plagne do menso das fernamentos, como seu tonnalizza de por plagne do menso das fernamentos, como seu tonnalizza de por plagne do menso das fernamentos, asse on constructuração de uso as concurracação e realizadas do los degrapes, encontervista e accesso às colçais dos eveço do Mensagem do menso das fernamentos, aba perma de responsabilidade ataliministrativa, col de penal, condrome da acostruto de acobeciçue. <td< td=""><td>0</td><td colspan="11">REQUERIMENTOS</td><td></td><td></td><td></td><td></td><td></td><td></td></td<>                                                                                                    | 0              | REQUERIMENTOS                                                                                                    |        |     |   |     |                   |                                                                                |                                                                                                    |                                                                                                    |                                                                  |                                                  |                                                     |                                                                                                    |                                                                                                    |     |   |                |     |       |   |
| Comprovante de Quitação de Paramentos de Saúde Optional Preenchido Inseirr     Comprovante de Paramentos de Saúde Optional Preenchido Inseirr     Comprovante de Paramentos de Saúde Optional Preenchido Inseirr     Comprovante de Paramentos de Saúde Optional Preenchido Inseirr     Comprovante de Paramentos de Saúde Optional Preenchido Inseirr     Comprovante de Paramentos de Saúde Optional Preenchido Inseirr     Comprovante de Paramentos de Saúde Optional Preenchido Inseirr     Comprovante de Paramentos de Saúde Optional Preenchido Inseirr     Comprovante de Paramentos de Saúde Optional Preenchido Inseirr     Comprovante de Saúde Optional Preenchido Inseirr     Comprovante de Saúde Optional Preenchido Inseirr     Comprovante de Saúde Optional Preenchido Inseirr     Comprovante de Saúde Optional Preenchido Inseirr     Comprovante de Saúde Optional Preenchido Inseirr     Comprovante de Saúde Optional Preenchido Inseirr     Comprovante de Saúde Optional Preenchido Inseirr     Comprovante de Saúde Optional Preenchido Inseirr     Comprovante de Saúde Optional Preenchido Inseirre de Saúde Saúde S |                | Requerimento Assinado Preenchimento Mensagem do Servidor Mensagem do Cestor de P      Compremente do Districto de Nana de Parida. Desender assistencia de Cestor de P |        |     |   |     |                   |                                                                                |                                                                                                    |                                                                                                    |                                                                  | Mensagem do Gestor de Pessoas                    |                                                     |                                                                                                    |                                                                                                    |     |   |                |     |       |   |
| Astinda Preenchido     Astinda Preenchido     Inserir     Astinda Preenchido     Inserir     Astinda Preenchido     Inserir     Inserir     Inser |                | 0                                                                                                    |        |     |   |     |                   |                                                                                | Comprovante de Quitação de Plano de Saúde Opcional Preenchido Inserir -                                                                                                    |                                                                                                    |                                                                  |                                                  |                                                     |                                                                                                    |                                                                                                    |     |   |                |     |       |   |
| Induit Avano         Resultados por página: 20       Amor 1       Induitor 1       Induitor 1         Astaur Selectionalita;       Exclui Selectionalita;       Induitor 1       Induitor 2         Astaur Selectionalita;       Exclui Selectionalita;       Exclui Selectionalita;       Induitor 2         Consumero control:       Consumero control:       Exclui Selectionalita;       Exclui Selectionalita;         Consumero control:       Consumero control:       Exclui Selectionalita;       Exclui Selectionalita;         Consumero control:       Control:       Consumero control:       Exclui Selectionalita;       Exclui Selectionalita;         Consumero control:       Control:       Consumero control:       Control:       Exclui Selectionalita;       Exclui Selectionalita;         Consumero control:       Control:       Control:       Control:       Exclui Selectionalita;       Exclui Selectionalita;         Control:       Control:       Control:       Control:       Control:       Exclui Selectionalita;       Exclui Selectionalita;         Control:       Control:       Control:       Control:       Control:       Exclui Selectionalita;       Exclui Selectionalita;         Control:       Control:       Control:       Control:       Control:       Contro:       Exclui Selectionalita;                                                                                                    |                |                                                                                                    |        |     |   |     |                   |                                                                                | Mensalidade - 0016068822-0                                                                                                    | CPMEN/2023                                                                                                    | Assinado                                                         | Preend                                           | chido                                               | Inserir                                                                                                    |                                                                                                    |     |   |                |     |       |   |
| Resultados por página:       20       Amore 1       Présence 1       Présence 1 </td <td></td> <td></td> <td></td> <td></td> <td></td> <td></td> <td></td> <td></td> <td>Incluir Anexo</td> <td></td> <td></td> <td></td> <td></td> <td></td> <td></td> <td></td> <td></td> <td></td> <td></td> <td></td> <td></td>                                                                                                    |                |                                                                                                    |        |     |   |     |                   |                                                                                | Incluir Anexo                                                                                                    |                                                                                                    |                                                                  |                                                  |                                                     |                                                                                                    |                                                                                                    |     |   |                |     |       |   |
| Assure Selectionation       Encluir Selectionation         Constance Central       Image: Central central c                                                                       |                |                                                                                                    |        |     |   |     |                   | Resultad                                                                       | los por página: 20 💌                                                                                                    |                                                                                                    |                                                                  | stor 1                                           |                                                     |                                                                                                    | 1 registro(s) - Página 1 de 1                                                                                                    |     |   |                |     |       |   |
| Cesatrar cakroix  Dou oficial de que as comunicações relacionadas a este Requerimento, como seu trâmite e decisões, assim como ter vista e acesso às cópias dos comunicações relacionadas, servão realizados de modo suficiente por meio das ferramentas dispontibilizadas pelo Sigope - Requerimento, como se viço de Adresageria e por meio de email cadastrado no Sigope, em conformádade à Lei nº 3.734, de 2º de junero de 1999, Act. 3º, il e Art. 20°, cordo de Código Penal Rixaliteiro (faitidade ideológica)  Enclar para Adalitat  O Grave reacombe Votar                                                                                                    |                |                                                                                                    |        |     |   |     |                   | Assina                                                                         |                                                                                                    |                                                                                                    |                                                                  |                                                  |                                                     |                                                                                                    |                                                                                                    |     |   |                |     |       |   |
|                                                                                                    |                |                                                                                                    |        |     |   |     | l                 | Do<br>docu<br>serv<br>capu<br>299                                              | ar CHricks<br>ou clència de que as comunicas<br>umentos nels contido, serão ra<br>umentos nels contido, serão ra<br>de Statutos de Managareia e por meios<br>de Statutos de Managareia e por<br>de Código Penal Brasileiro (fal<br>o Código Penal Brasileiro (fal<br>o gara Análtos | ções relacionadas a<br>ealizados de modo<br>do e-mail cadastra<br>ações ora prestad<br>isidade ideológica).<br>unho Voltar | i este Requei<br>sufficiente pr<br>do no Sigepe<br>is são verdad | rimento,<br>or meio o<br>e, em cor<br>deiras, si | como seu<br>das ferram<br>nformidado<br>ob a pena i | trămite e decisões, assim<br>entar dispontbilizadas pe<br>a Lei nº 9.748, de 29 de j<br>fe responsabilidade admi | como ter vista e acesso às cópias dos<br>o Signe - Requermento, como o<br>anero de 1999, Art. 3º, il e Art. 20°,<br>nistrativa, civil e penal, conforme o art. |     |   |                |     | ~     |   |
| Servera de Gerto de Fernan - 50º   Fernando de Meterlora - Bran F Yolare - Realin F 2006 2001 [ Saltere 500 109 000]                                                                                                    |                |                                                                                                    |        |     |   |     |                   |                                                                                | Serretaria de Guerllo do                                                                                                    | Pettoat , S/SP   Enviro                                                                                                    | narla rins Minin                                                 | theory . Blo                                     | xnC . 7 40                                          | lar - Readlia DE - 70046-000 I 1                                                                                 | Februar (1800) 078 9009                                                                                                    |     |   |                |     | U     | ł |

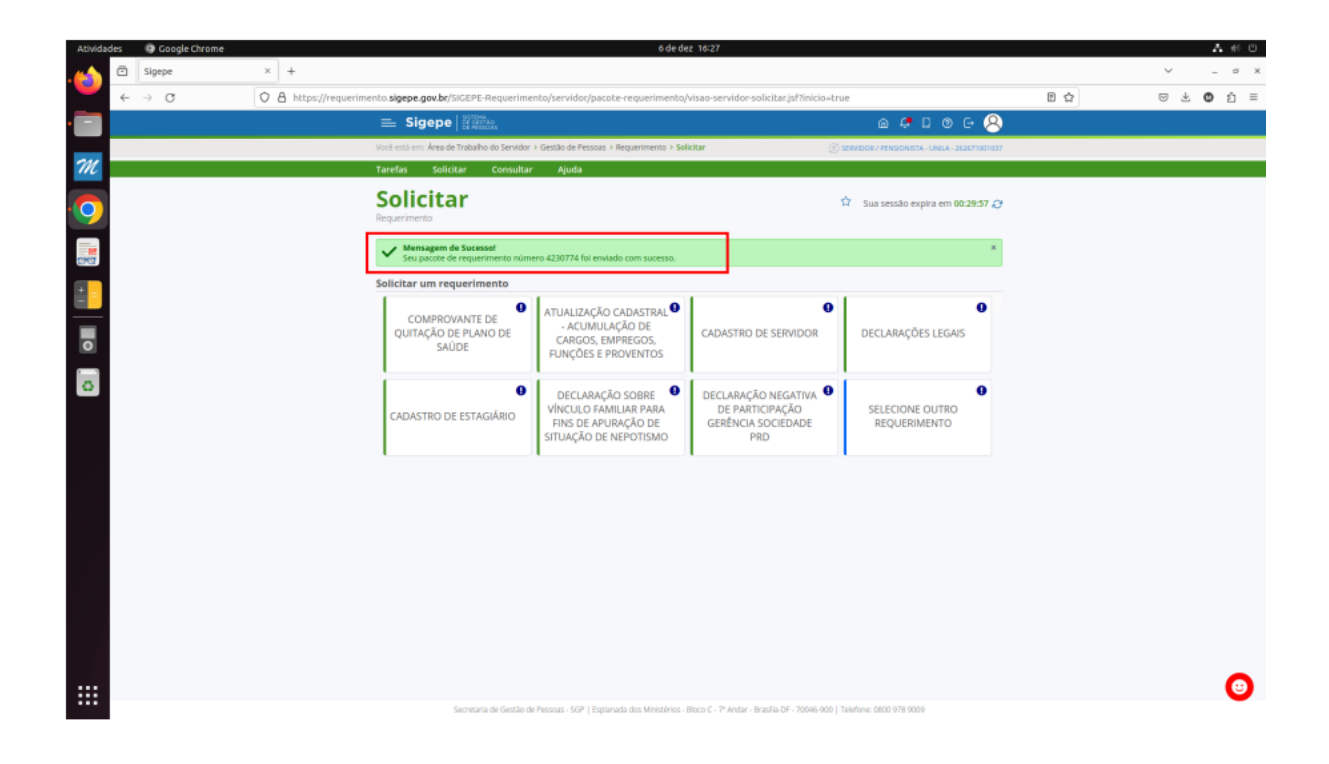